## Downloading to the **OOC**

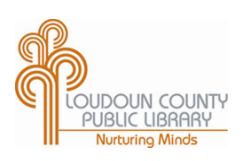

## Before you begin:

- Please sign up for an Adobe.com account and have your account login info handy: <u>www.adobe.com/cfusion/membership/</u>
- Download the free Adobe Digital Editions software to your computer <a href="http://www.adobe.com/products/digitaleditions/">http://www.adobe.com/products/digitaleditions/</a>
- Register your Nook (directions are on the Nook itself) and register the Adobe Digital Editions software (you will be prompted when you first open it) with your Adobe.com account
- 1. Go to the library website, <u>library.loudoun.gov</u>
- 2. Click on the <u>eBooks</u> link on the orange banner at top of the webpage
- 3. Click on the box that says **OverDrive** (box has an orange background)
- 4. When the smaller window pops up, click on the OverDrive logo again
- 5. You are now on the page where you select your eBooks. You will see a lot of book covers on this page. Scroll down the page a bit to the **Quick Search** box, which is on the left side of the page
- 6. You can search for a book title, author, or keyword (PLEASE NOTE: results can be for ALL formats)

## Search Tip #1:

- Below the Quick Search box, click on Advanced Search
- On the next page, in the Format box, use the drop down arrow to select Adobe EPUB eBook or Adobe PDF eBook

This allows you to limit your search to ebooks formatted for the Nook

## Search Tip #2:

You may also limit your search by checking the box that says Only show titles with copies available

| LOUDOUN COUNT<br>PUBLIC LIBRARY<br>Netwing Minds | ¥<br>- :  |  | Menu | Account | <b>?</b><br>Help | Span<br>Advanc |
|--------------------------------------------------|-----------|--|------|---------|------------------|----------------|
| Title                                            |           |  |      |         |                  |                |
|                                                  |           |  |      | eB      | 00               | ks f           |
|                                                  |           |  |      | YC      | UR               | SCH            |
| Added to site:                                   | All Dates |  | -    |         |                  |                |
| All Subjects                                     |           |  | -    |         | 1                |                |
| All Formats                                      |           |  | -    | FRE     |                  | AVA WC         |
| All Formats                                      |           |  |      |         |                  |                |
| All eBooks                                       |           |  |      |         |                  |                |
| All Audiobooks                                   |           |  |      |         |                  |                |
| Kindle Book                                      |           |  |      |         |                  |                |
| EPLIB eBook                                      |           |  |      |         |                  |                |
| PDFeBook                                         |           |  |      |         |                  |                |
| Open EPUB eBook                                  |           |  |      |         |                  |                |
| OverDrive MP3 Audiobook                          |           |  |      |         |                  |                |
|                                                  |           |  |      |         |                  |                |

Above: The Advanced Search box in Overdrive

- 7. Select your book by clicking Add to My Digital Cart. Then click Proceed to Checkout
- 8. Type in your library card number. Then click Confirm Checkout
- 9. Click on Download. A window will open asking to open with Adobe Digital Editions
- 10. Adobe Digital Editions will open and the downloaded book will be ready to read on your computer. To transfer to the Nook, click the "Library View" icon in the top left
- 11. Plug in your Nook. Verify the Nook is recognized by Adobe Digital Editions by appearing on left side of the screen. Make sure the screen on the Nook says "USB mode"
- 12. Click on the cover of the book and drag to the Nook. A green plus sign will appear next to the cursor

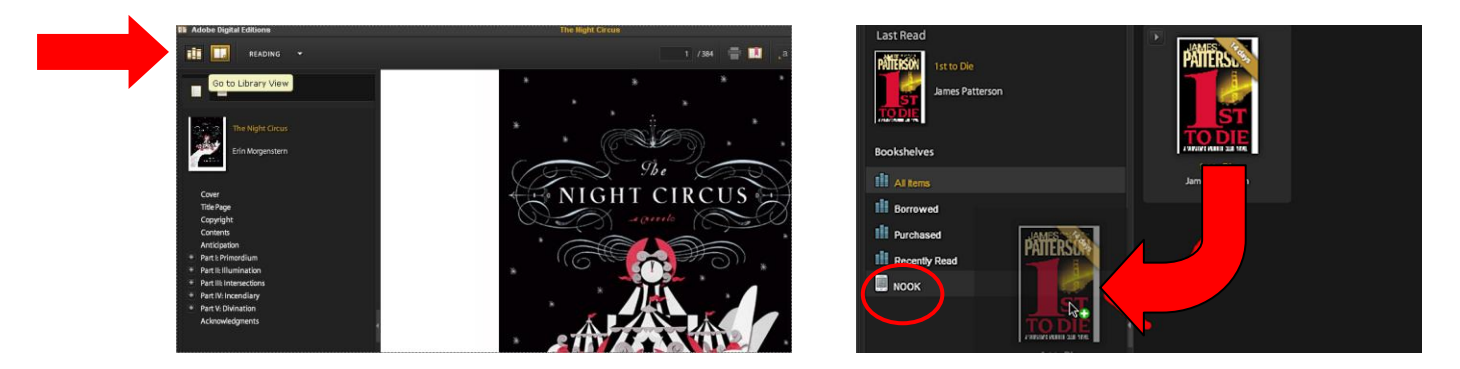

To access your eBooks click the Quick Nav Button (looks like a horseshoe) to open the Quick Nav Bar. Click on Library.

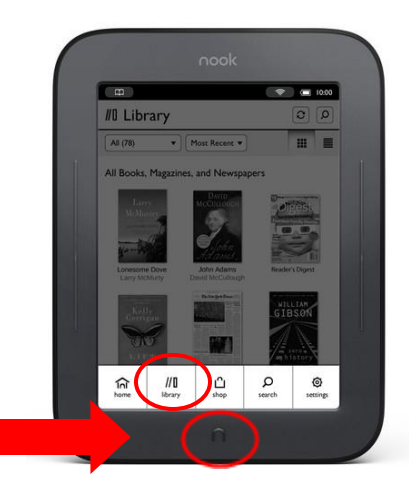

To return eBooks early or to remove them from Adobe Digital Editions:

- 1. Open Adobe Digital Editions
- 2. For older versions of Adobe Digital Editions, click on the book cover image. You will see the Item Options icon (a small triangle in the top left corner). For Adobe Digital Editions 2.0, right click on the cover.
- 3. Click the icon to open the options. Click "Delete Item" to remove from the device.
- 4. If a title has expired, repeat steps 1-3 and click "Delete Item"

When a title has expired, it will remain on the Nook. To remove titles from the Nook:

- 1. Open Adobe Digital Editions
- 2. Plug in the Nook
- 3. Click where it says NOOK on the left side of the screen. This will show titles loaded on your device
- 4. For older versions of Adobe Digital Editions, click on the book cover image. You will see the Item Options icon (a small triangle in the top left corner). For Adobe Digital Editions 2.0, right click on the cover.
- 5. Click the icon to open the options. Click "Delete Item" to remove from the device.

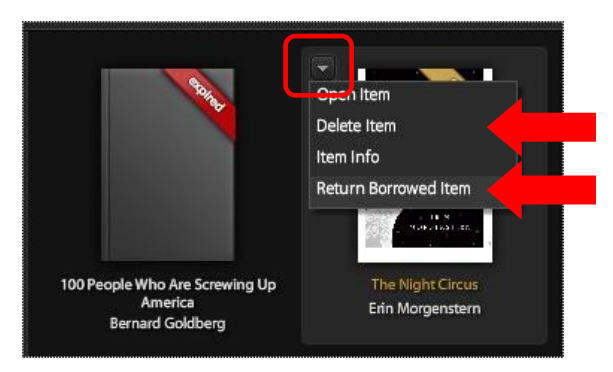

Older version of Adobe Digital Editions

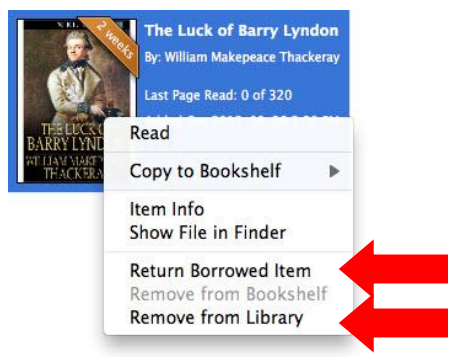

Adobe Digital Editions 2.0